## Procédure pour accéder à la Demande de licence 2019 / 2020

## à partir de FOOTCLUBS

Tous les bordereaux de demandes de licence 2019/2020 et les documents nécessaires à l'établissement des licences sont disponibles en téléchargement sur l'environnement FOOTCLUBS.

L'ouverture des demandes sur FOOTCLUBS sera active le mardi 5 juin 2019 au plus tôt:

## COMMENT TÉLÉCHARGER LE BORDEREAU sur FOOTCLUBS ?

- Se connecter à l'environnement FOOCLUBS
- Dans le menu déroulant en haut à gauche, choisir : « Saison 2019/2020"
- Dans le menu « Organisation » : sélectionner « Centre de gestion »
- Sur la ligne « LIGUE GRAND EST DE FOOTBALL », à droite se trouve la colonne « documents » : cliquer sur le chiffre pour arriver sur la page où se trouve le document à télécharger
- Cliquer ensuite sur le lien « Demandes de licences 2019/2020"

IMPORTANT : Imprimez la totalité du fichier afin de porter à la connaissance des licenciés les pages liées aux assurances.

La Ligue ne pourra être tenue responsable en cas d'impression et de communication partielle du document mis à votre disposition. L'absence de délivrance des mentions d'assurance à un licencié lors de sa souscription engage la responsabilité civile et pénale du club et de ses dirigeants responsables.

| Footclubs               |                                   |                                                                      |                                                                                                    |                             |  |  |  |  |  |  |
|-------------------------|-----------------------------------|----------------------------------------------------------------------|----------------------------------------------------------------------------------------------------|-----------------------------|--|--|--|--|--|--|
| Mon espace club FFF     | tost                              |                                                                      |                                                                                                    |                             |  |  |  |  |  |  |
| Saison 2019-2020 👻      | test                              |                                                                      |                                                                                                    |                             |  |  |  |  |  |  |
| 8                       | Organisation > Centres de gestion |                                                                      |                                                                                                    |                             |  |  |  |  |  |  |
|                         | [En savoir +]                     |                                                                      |                                                                                                    |                             |  |  |  |  |  |  |
|                         | Lique 560                         | 0 - LIGUE DU GRAND EST DE FOOTBALL                                   | Nom                                                                                                    |                             |  |  |  |  |  |  |
| Organisation Y          |                                   |                                                                      |                                                                                                    |                             |  |  |  |  |  |  |
| Identité club           |                                   |                                                                      | Afficher                                                                                                    | <u> </u>                    |  |  |  |  |  |  |
| Utilisateurs Footclubs  | Co                                | deNom                                                                |                                                                                                    | Documents                   |  |  |  |  |  |  |
| Code OFFIEOOT           | 000                               | 0 FEDERATION FRANCAISE DE FOOTBALL                                   |                                                                                                    |                             |  |  |  |  |  |  |
|                         | 560                               | 0 LIGUE DU GRAND EST DE FOOTBALL                                     |                                                                                                    | Z                           |  |  |  |  |  |  |
| Membres du club         | 560                               | 2 DISTRICT MOSELLAN                                                  |                                                                                                    |                             |  |  |  |  |  |  |
| Educateurs du club      | 560                               | 5 DISTRICT PAYS HAUT                                                 |                                                                                                    |                             |  |  |  |  |  |  |
| Cotisations licenciés   | 560                               | 6 DISTRICT VOSGES                                                    |                                                                                                    |                             |  |  |  |  |  |  |
| Cotisation en ligne     | 560                               | 7 DISTRICT MEURTHE ET MOSELLE                                        |                                                                                                    |                             |  |  |  |  |  |  |
| Notifications           | 561                               | 1 DISTRICT DES ARDENNES                                              |                                                                                                    |                             |  |  |  |  |  |  |
| Etat du compte          | 561                               | 2 DISTRICT AUBE                                                      |                                                                                                    |                             |  |  |  |  |  |  |
| Centres de gestion      | 561                               | 3 DISTRICT MARNE                                                     |                                                                                                    |                             |  |  |  |  |  |  |
| Contros de gestión      | 561                               | 4 DISTRICT HAUTE MARNE                                               |                                                                                                    |                             |  |  |  |  |  |  |
| Proces-verbaux          | 562                               |                                                                      |                                                                                                    |                             |  |  |  |  |  |  |
| Editions et extractions |                                   | De 1 à 12 sur 12                                                     |                                                                                                    |                             |  |  |  |  |  |  |
| Projet Club             |                                   |                                                                      |                                                                                                    |                             |  |  |  |  |  |  |
| Licences                | Droits de reproduction e          | t de diffusion réservés © Fédération Française de Football 1997-2019 | Usage strictement réservé aux clubs de football. L'utilisateur du Site reconnaît avoir pris connaissance des <u>Conditions Générales d'Utilisation du Site</u> , en accepter et en i | respecter les dispositions. |  |  |  |  |  |  |
| Educateurs              |                                   |                                                                      |                                                                                                    |                             |  |  |  |  |  |  |
| Compétitions            |                                   |                                                                      |                                                                                                    |                             |  |  |  |  |  |  |
| Autres clubs            |                                   |                                                                      |                                                                                                    |                             |  |  |  |  |  |  |
| Divers                  |                                   |                                                                      |                                                                                                    |                             |  |  |  |  |  |  |

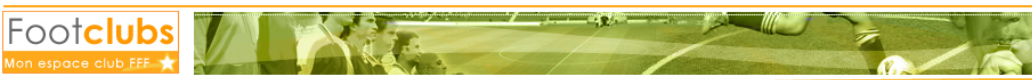

| Saison 2019-2020 🔹     |                                     |                                                            |         |                    |             |               |  |  |  |  |
|------------------------|-------------------------------------|------------------------------------------------------------|---------|--------------------|-------------|---------------|--|--|--|--|
| 8                      | Organisation                        | Organisation > Centres de gestion > Documents de référence |         |                    |             |               |  |  |  |  |
|                        | [En savoir +]                       |                                                            |         |                    |             |               |  |  |  |  |
|                        | 5600 LIGUE DU GRAND EST DE FOOTBALL |                                                            |         |                    |             |               |  |  |  |  |
| Organisation Y         | Ordro                               | 036404                                                     | Versien | Data misa an linna | Format      | Tailla Echier |  |  |  |  |
| Identité club          | 1                                   | Lobene<br>Demande de licence vierge Joueurs et Dirigeants  | 1       | 02/05/2019         | PDF Acrobat | 612784        |  |  |  |  |
| Utilisateurs Footclubs | 2                                   | Demande de licence Educateurs                              | 1       | 02/05/2019         | PDF Acrobat | 478918        |  |  |  |  |
| Code OFFIFOOT          | 3                                   | Demande de licence Arbitres                                | 1       | 02/05/2019         | PDF Acrobat | 473021        |  |  |  |  |
| Membres du club        | 4                                   | <u>Questionnaire de santé</u>                              | 1       | 02/05/2019         | PDF Acrobat | 140839        |  |  |  |  |
| Educatours du club     | 5                                   | Notice d'assurance                                         | 1       | 02/05/2019         | PDF Acrobat | 438431        |  |  |  |  |
| Educateurs du club     | 6                                   | Certificat Médical                                         | 1       | 02/05/2019         | PDF Acrobat | 134357        |  |  |  |  |
| Cotisations licenciés  | 8                                   | Demande de surclassement                                   | 1       | 04/06/2019         | PDF Acrobat | 772072        |  |  |  |  |
| Cotisation en ligne    |                                     | De 1 à 7 sur 7                                             |         |                    |             |               |  |  |  |  |

Etat du compte Centres de gestion

Notifications

Procès-verbaux Editions et extractions Droits de reproduction et de diffusion réservés @ Fédération Française de Football 1997-2019 Usage strictement réservé aux clubs de football. L'utilisateur du Site reconnaît avoir pris connaissance des Conditions Générales d'Utilisation du Site, en accepter et en respecter les dispositions.